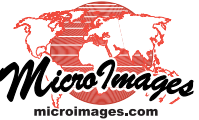

OK

Predefined Coordinate System Datum Projection

HGS84 / UTH zone 42N (CH 69E)

NAD83 / UTH zone 13N (CH 105H) NAD27 / UTH zone 11N (CH 117H)

NAD83 / SPCS83 Nebraska zone (ftUS)

NAD83 / SPCS83 Pennsylvania North zone (ftUS) GDR94 / Map Grid of Australia zone 55

HGS84 / Geographic

NAD83 / Geographic

Cancel

Help

# **Georeference** Coordinate Reference System Window

The Coordinate Reference System window is used throughout the TNT products to set the spatial reference parameters for geospatial data. For example, you use this window when you need to specify the coordinate reference system to be used in georeferencing a spatial object, importing certain types of external files, or reprojecting a geospatial object. You can use the Coordinate Reference System window to select from among hundreds of predefined coordinate reference systems and coordinate systems provided with the TNT products or to define and save any number of custom coordinate reference systems.

## **Predefined Panel**

⊞ Recent

⊞ Asia ⊞ Europe

5

 ⊞ Miscellaneous
 ⊞ National and Local

K Coordinate Reference System

Geographic (longitude/latitude)

Current: HGS84 / UTM zone 42N (CM 69E)

Save As... Get from Object...

E Global and Regional

Predefined Coordinate System | Datum | Projection | Details

The controls on the Coordinate Reference System window are organized in tabbed panels. The Predefined panel is shown by default when you open the window. This panel presents a hierarchical listing of predefined coordinate reference systems (coordinate system plus datum) that can be selected in a single step, as well as several globallyapplicable coordinate systems such as Universal Transverse Mercator that can be paired with any available datum to form a coordinate reference system (CRS) appropriate for any specific area. Detailed discussions of the use of the Predefined panel can be found in the Technical Guide entitled *Predefined Coordinate Reference Systems*.

You can also press the Get from Object pushbutton at the bottom of the Coordinate Reference System window to open a Select Object window with which you can select any spatial object as a source for a CRS.

After you have selected one or more CRSs in any TNT process, a Recent grouping appears at the top of the Predefined panel. For your convenience this grouping lists the last ten CRSs that you have selected in any TNT process, allowing you to select any of them in one step.

The "Current" CRS shown near the bottom of the window is the one that will be used

when you press the OK button. This field updates automatically when you select a CRS or a component. When you initially open the Coordinate Reference System window, the "Current" CRS is the one in use in the process from which you opened the window or, if none, the default WGS84 / Geographic CRS.

#### **Coordinate System, Datum, and Projection Panels**

| Predefined Coordinate System Datum Proje     | ction   Details   |
|----------------------------------------------|-------------------|
| Coordinate System Projected: Easting(E), Nor | thing(N) [meters] |

In many cases you can select a predefined CRS or coordinate system solely from the Predefined panel. In these cases the Coordinate System and Projection tabbed panels merely show the parameters associated with your predefined selection. However, in cases where no predefined selection matches your spatial referencing parameters, you can use the controls on these panels to select the appropriate coordinate system and projection as you proceed to set up a custom CRS. For further information see the TechGuide entitled *Custom Coordinate Reference System Setup*.

| Predefined   Coordinate System   Datum Projection Details |                 |      |  |  |
|-----------------------------------------------------------|-----------------|------|--|--|
| Projection Method Transverse Mercator 💌 🗷 User Define     |                 |      |  |  |
| Parameter Name                                            | Yalue           | Unit |  |  |
| Latitude of natural origin                                | N 0 00 00.000   |      |  |  |
| Longitude of natural origin                               | E 69 00 00.000  |      |  |  |
| Scale factor at natural origin                            | 0,99960000      |      |  |  |
| False easting                                             | 500000.00000000 | n    |  |  |
| False northing                                            | 0.00000000      | n    |  |  |
|                                                           |                 |      |  |  |

The Datum menu selection on the Datum panel is set automatically when you select a complete predefined CRS

🗆 Recent

on the Predefined panel. When you select a predefined global coordinate system that does not automatically specify a datum, or when you are setting up a custom CRS, you can use the Datum menu to select from the hundreds of available datums. When a datum has been selected by any means, you can use the Datum Transformations pane on this panel to select specific transformations directly between different datums (if available). For more information see the TechGuide entitled *Predefined Coordinate Systems*.

| Predefined Coordinate System Datum Projection Details                   |  |  |
|-------------------------------------------------------------------------|--|--|
| Datum Pulkovo 1942                                                      |  |  |
| -Datum Transformations                                                  |  |  |
| 🗄 WGS84 (Geocentric translation - Russian Federation)                   |  |  |
| 🗄 ETRS89 (Coordinate frame rotation - Germany - east Germany all states |  |  |
| 🗆 Estonia 1992 (Coordinate frame rotation - Estonia)                    |  |  |
| 🗄 🖌 Estonia (Coordinate frame rotation)                                 |  |  |
| 🖽 MONREF 97 (Geocentric translation - Mongolia)                         |  |  |
|                                                                         |  |  |

### **Details Panel**

The Details tabbed panel lists all the parameters for the selected coordinate reference system, including the datum, projection, coordinate system, and their component parameters. The name of each CRS component is followed by a MicroImages ID number (in square brackets). This ID number can be used in assignment statements in scripts written in the TNT Geospatial Scripting Language (SML) to

| Predefined   Coordinate System   Datum   Projection   Details                                                                                                    | Predefined   Coordinate System   Datum   Projection   Details                                                                                                    |
|----------------------------------------------------------------------------------------------------|----------------------------------------------------------------------------------------------------|
| Name: HGS84 / UTH zone 42N (CH 69E) [12479]<br>Projection: UTH zone 42N (CH 69E) [25344]<br>Method: Transverse Mercator [1909]<br>Latitude of natural origin [1538]: N 0 00 00.000<br>Longitude of natural origin [1538]: N 0 00 00.000<br>Scale factor at natural origin [1540]: 0.9996<br>False easting [1541]: 500000 n<br>False northing [1542]: 0 n<br>Datum: Horld Geodetic System 1984 (HGS84) [2800]<br>Type: Geodetic<br>Epoch: 1984<br>Ellipsoid: HGS 1984 [1351]<br>Semi-major axis 6378137<br>Inverse flattening: 298.257224<br>Prime Meridian: Greenwich [1001]<br>Valid Area<br>Morld<br>Coordinate System [1200] | Name: HGS84 / UTH zone 42N (CH 69E) [12479]<br>Other identifiers<br>EPSG:32642<br>Projection: UTH zone 42N (CH 69E) [25344]<br>Other identifiers<br>MicroImages_Legacy:5.42N<br>EPSG:16042<br>UTH:42<br>TOTAL:N42<br>Method: Transverse Mercator [1909]<br>Latitude of natural origin [1538]: N 0 00 00.000<br>Longitude of natural origin [1538]: E 69 00 00.000<br>Scale factor at natural origin [1540]: 0.9996<br>False easting [1541]: 500000 n<br>False northing [1542]: 0 n<br>Datum: Horld Geodetic System 1984 (HGS84) [2800]<br>Other identifiers<br>EPSG:6326 |
| □ Show all component IDs                                                                                                    | 🕱 Show all component IDs                                                                                                    |

define specific instances of the CRS or CRS component to use in defining georeference information for spatial objects being processed or created in the script. You can turn on the *Show all component IDs* toggle button to show identifiers used in other spatial referencing databases and catalogs, such as the EPSG (European Petroleum Survey Group) geodetic parameter database.

#### **Request New Coordinate Reference System Components**

If there is a coordinate reference system, coordinate system, datum, or datum transformation that you use but that is not included in the TNT products, you can contact MicroImages software support to request that it be added. You should provide the name and full parameters for the CRS component. A web reference to the information is also always helpful.

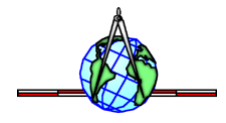